### Hailo Libero 3.0 Konfigurace

Postup pro nové zařízení:

- Připojte napájecí zdroj a počkejte, až se světlo trvale rozsvítí (trvá to asi 5 minut)
- Chcete-li zapnout Wi-Fi, stiskněte na 1 sekundu tlačítko Reset (obr. 1). Zařízení jednou pípne.
- Nyní můžete navázat spojení se zařízením Libero 3.0 prostřednictvím svého zařízení (PC, tabletu nebo smartphonu).
- Libero 3.0 můžete vyhledat pomocí nastavení sítě Wi-Fi a zařízení vzájemně propojit (Název přístupového bodu je: Lib30\_XXXXXX)
- Heslo pro Libero 3.0 je 0123456789
- Když jsou zařízení vzájemně propojena, můžete přes svůj webový prohlížeč (Edge, Firefox, Chrome atd.) přes IP adresu: 192.168.4.1:81 vyvolat přihlašovací stránku pro Hailo Libero.
- Přihlašovací stránka pro vaše zařízení Hailo Libero se poté zobrazí ve webovém prohlížeči. Heslo je: hailo

| HAILO LIBERO 3.0<br>Konfiguration (Konfigurace) | Hailo |
|-------------------------------------------------|-------|
| Password (Heslo)                                |       |
| Anmelden (Přihlásit)                            |       |

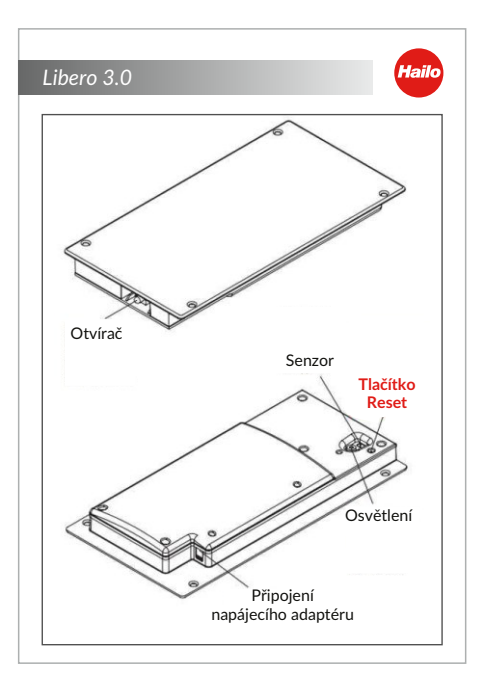

(obr. 1)

- Pokud je vše zadáno správně, automaticky se otevře stránka webového prohlížeče
- Nejprve doporučujeme provést základní nastavení pro Hailo Libero.
- K tomu přesuňte ovladač do požadované polohy.
- Chcete-li otestovat změny, musíte změnu nejprve uložit.

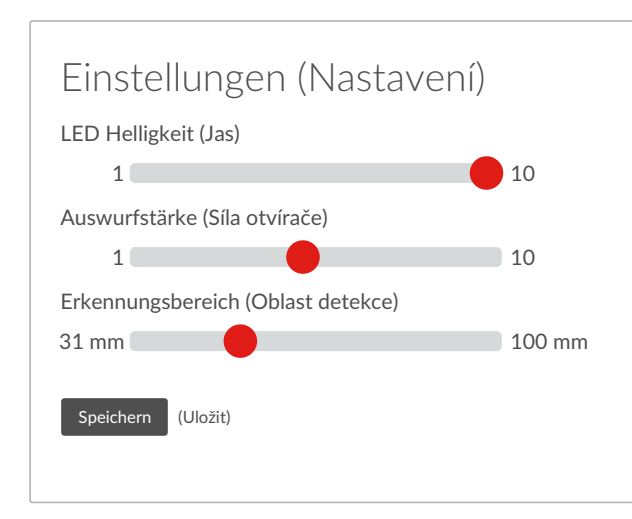

#### Možnosti nastavení na zařízení:

Jas LED: Pomocí ovladače můžete nastavit jas LED. Čím vyšší je hodnota, tím jasněji LED svítí.

Vysunovací síla: Kolejnicové systémy mají různé jízdní vlastnosti. Pomocí ovladače můžete upravit rychlost otevírání a hloubku otevírání podle svých potřeb.

**Oblast detekce:** Pomocí oblasti detekce můžete nastavit výšku, od které má senzor reagovat.

Čím nižší je hodnota, tím výše musíte zvednout nohu, abyste aktivovali Hailo Libero.

- Jakmile nastavení odpovídá vašim požadavkům, můžete webový prohlížeč znovu zavřít.
- Pokud již není třeba provádět žádná další nastavení, můžete signál Wi-Fi znovu vypnout pomocí tlačítka Reset (obr. 1).
- Pro vypnutí signálu krátce stiskněte tlačítko Reset po dobu 1 sekundy. Zařízení jednou pípne.
- Wi-Fi je nyní vypnutá a zařízení lze normálně ovládat nohou.
- Pokud chcete nastavení znovu změnit, postupujte podle pokynů v části "Postup pro nové zařízení".

Česk

### Připojení Hailo Libero 3.0 do domácí sítě

#### Postup pro nové zařízení:

- Připojte napájecí zdroj a počkejte, až se světlo trvale rozsvítí (trvá to přibližně 5 minut)
- Chcete-li zapnout WLAN, stiskněte na 1 sekundu tlačítko Reset (obr. 1). Zařízení jednou pípne.
- Hailo Libero 3.0 můžete vyhledat pomocí nastavení sítě Wi-Fi a zařízení navzájem propojit (Název přístupového bodu je: Lib30\_XXXXX)
- Heslo pro Hailo Libero 3.0 je 0123456789
- Když jsou zařízení vzájemně propojena, můžete přes svůj webový prohlížeč (Edge, Firefox, Chrome atd.) přes IP adresu: 192.168.4.1:81 vyvolat přihlašovací stránku pro Hailo Libero.
- Přihlašovací stránka pro vaše zařízení Hailo Libero se poté zobrazí ve webovém prohlížeči. Heslo je: hailo
- Pokud je vše zadáno správně, automaticky se otevře stránka webového prohlížeče
- Ponechte prosím nastavení IP na "Automaticky propojit".
- V dalším kroku zadejte název vaší sítě a síťový klíč.
- Nakonec stiskněte "Uložit a restartovat".

| Netzwerk                                                          | / Síť                                                            |        |
|-------------------------------------------------------------------|------------------------------------------------------------------|--------|
| Netzwerkname (Náze                                                | v sítě):                                                         |        |
| Netzwerkschlüssel (K                                              | íč):                                                             |        |
| IP Einstelungen (Nasi<br>Automatisch bezie<br>Statisch (Statické) | avení IP):<br>hen (DHCP) (Automaticky (I<br>Statická adroca IP): | DHCP)) |
| Statische IP-Adresse                                              |                                                                  |        |
| Subnetzmaske (Maska                                               | podsítě)                                                         |        |
| Standard Gateway                                                  |                                                                  | ]      |
| Speichern und Neusta                                              | t (Uložit a restartovat)                                         |        |

- Zařízení se restartuje. LED bliká.
- Jakmile kontrolka LED trvale svítí, je zařízení integrováno do vaší domácí sítě.
- Signál Wi-Fi nyní není v nastavení sítě viditelný.
- Zařízení je nyní dosažitelné pouze prostřednictvím adresy IP přidělené routerem.

#### Hlasové ovládání (ALEXA) pro Hailo Libero 3.0

- Abyste mohli Hailo Libero 3.0 otevřít pomocí hlasového ovládání, musíte zařízení integrovat do domácí sítě. (Viz pokyny "Připojení Hailo Libero 3.0 do domácí sítě".)
- Jakmile je zařízení připojeno do vaší domácí sítě, lze je vyhledat prostřednictvím ALEXA.
- Nejprve musíte vyhledat zařízení pomocí ALEXA.
- Pokud bylo zařízení nalezeno, (ALEXA hlásí: Bylo nalezeno nové zařízení Smart Home s názvem "Lib30\_XXXXXX", doporučujeme nejprve změnit název zařízení z "Lib30\_XXXXXX". => Např. na odpadkový koš atd.
- Naše Hailo Libero 3.0 komunikuje prostřednictvím rozhraní Philips HUE a podobně jako zásuvka HUE standardně reaguje na příkazy AN / ON / ZAPNOUT a AUS / OFF / VYPNOUT.
- Pro otevření skříňky řekněte ALEXA\_ (nový název vašeho zařízení) \_AN / ON / ZAPNOUT
- Pro zjednodušení lze také vytvořit rutinu prostřednictvím ALEXA, jako např. ALEXA\_ (nový název vašeho zařízení) \_AUF / OPEN / OTEVŘÍT

#### Připojení Hailo Libero 3.0 do domácí sítě

Postup pro nové zařízení:

• Podrobnosti k vytváření a používání rutin najdete v příručce ALEXA.

## Update firmware:

Nejnovější aktualizace si můžete stáhnout z https://www.hailo-einbautechnik.de/de/produkte/funktionssysteme/hailo-libero. Chcete-li provést aktualizaci, vyberte soubor na příslušné stránce (homepage) a uložte jej ve svém počítači.

Abyste se dostali na stránku webového prohlížeče, musíte nejprve postupovat stejným způsobem jako podle pokynů v části

"Konfigurace Hailo Libero 3.0". Nyní přejděte do části Firmware Update / Aktualizace firmwaru.

Poté vyberte Durchsuchen / Hledat a přejděte do místního úložiště uloženého aktualizačního souboru a vyberte jej. Po nahrání souboru klikněte na UPDATE.

Zařízení automaticky přehraje soubor a restartuje zařízení. (Během procesu aktualizace neodpojujte napájení). Zařízení je znovu připraveno k použití přibližně po 30 sekundách.

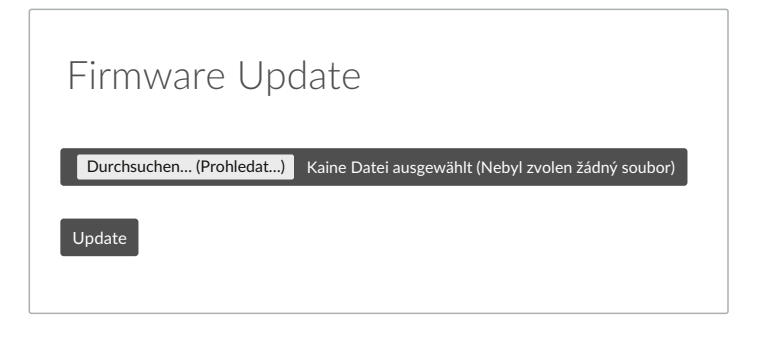

# Často kladené otázky (FAQ)

| Chyba                                             | Opatření                                                                                                    |
|---------------------------------------------------|----------------------------------------------------------------------------------------------------|
| Otvírač se nekontrolovaně vysouvá.                | Zkontrolujte v konfiguraci rozsah detekce senzoru.<br>Oblast detekce senzoru nesmí být větší než výška soklu.                      |
| LED nesvítí nebo je příliš jasná.                 | Zkontrolujte jas LED v konfiguraci.<br>V případě potřeby upravte optimální jas.                                                    |
| Zařízení nelze najít prostřednictvím ALEXA.       | Zkontrolujte, zda je Hailo Libero 3.0 ve vaší domácí síti.<br>V opačném případě odpojte obě zařízení od napájení a restartujte je. |
| Zařízení nelze otevřít pomocí hlasového ovládání. | Zkontrolujte, zda je Hailo Libero 3.0 ve vaší domácí síti.<br>V opačném případě odpojte obě zařízení od napájení a restartujte je. |

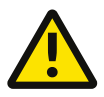

#### Zpoždění otevření:

. Spouštění mezi Smart Speaker a Libero 3.0 může být zpožděno, což nemůže firma Hailo ovlivnit. Zpoždění může způsobovat několik faktorů, například kvalita sítě, komunikace mezi inteligentními reproduktory (smart speaker) a cloudem.

4